## Инструкция о записи на обучение в рамках национального проекта «Демография» на портале «Работа в России»

1. Для оформления заявки перейдите на портал «Работа в России» по ссылке <u>https://trudvsem.ru/information/pages/support-employment</u>

Либо кликнуть по баннеру на главной странице:

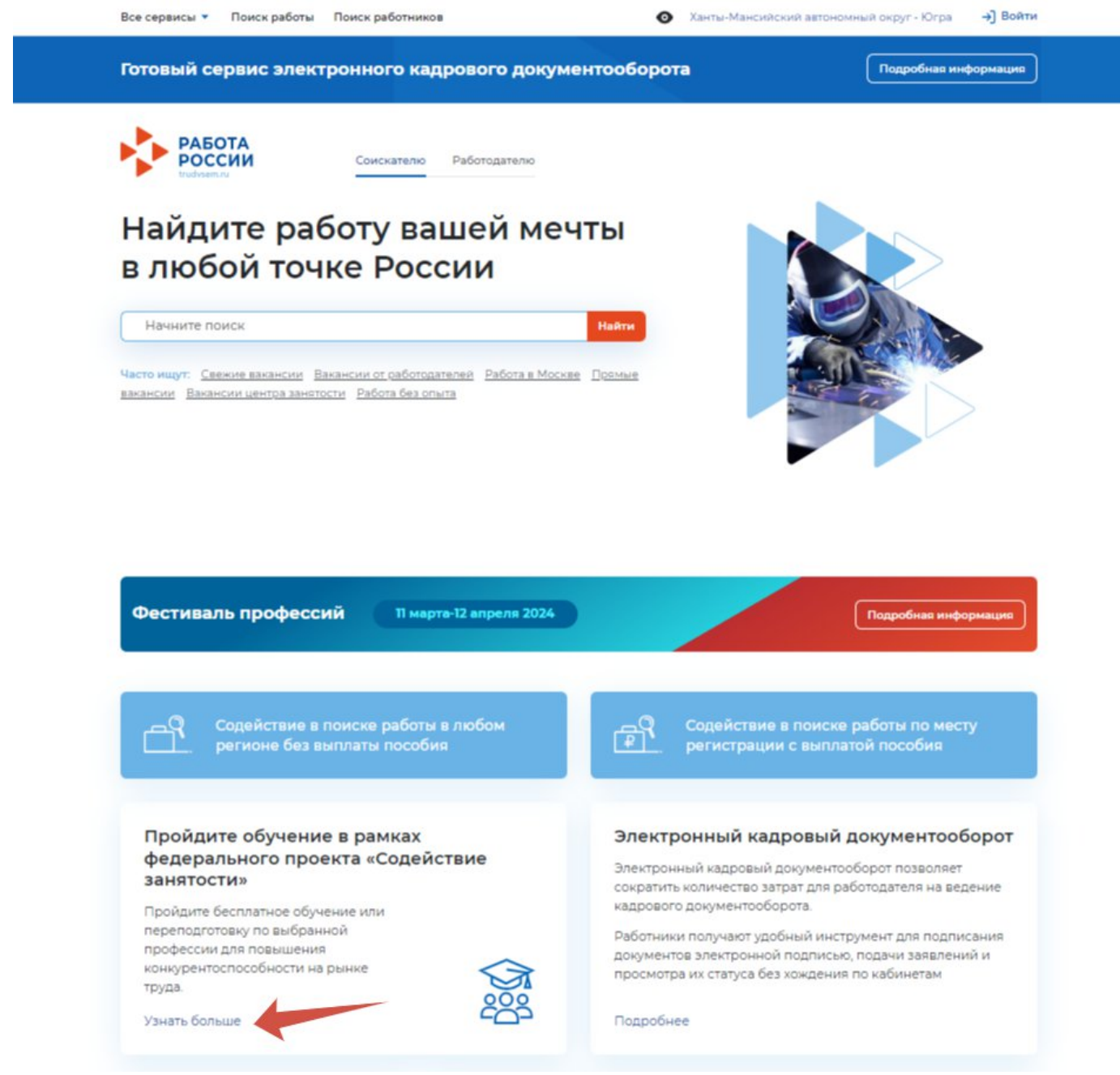

### 2. Выбрать кнопку - ЗАПИСАТЬСЯ НА ОБУЧЕНИЕ

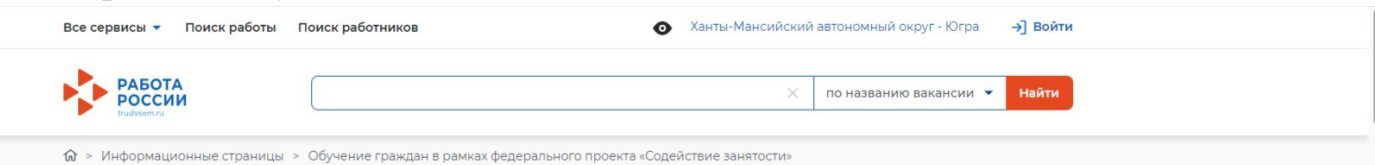

#### Обучение граждан в рамках федерального проекта «Содействие занятости» национального проекта «Демография»

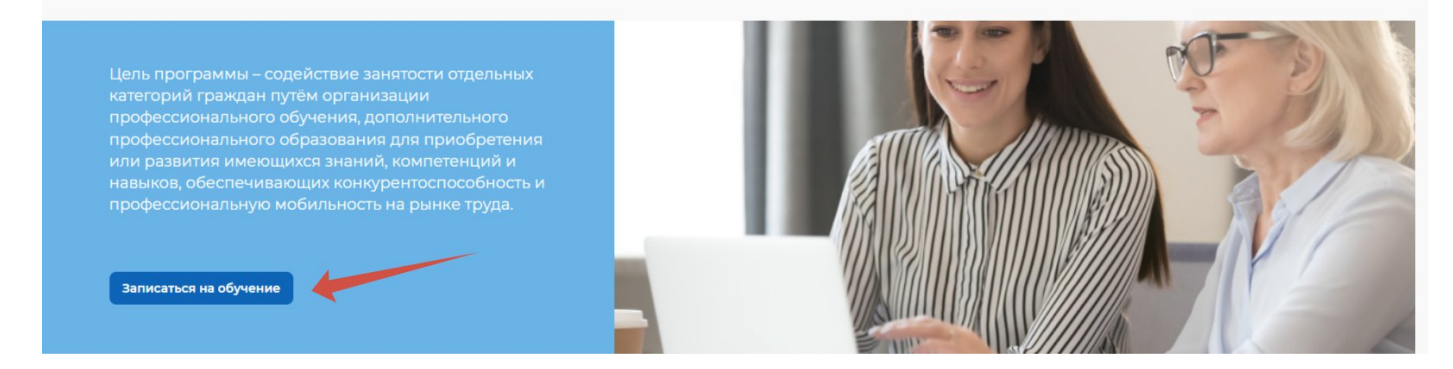

Обратите внимание, что вход на страницу подачи заявки на обучение осуществляется с помощью портала Государственных Услуг (ЕСИА)

3. Далее нужно выбрать образовательную программу и нажать кнопку ПОДАТЬ ЗАЯВЛЕНИЕ

Все сервисы 🔻 Поиск работы Поиск работников

```
• Ханты-Мансийский автономный округ - Югра → Войти
```

# Образовательные программы в Ханты-Мансийский автономный округ - Югра

| 1С Программист                                                 | Обновлено: 07.03.2024                                                                                                    |
|----------------------------------------------------------------|----------------------------------------------------------------------------------------------------|
| Томский государственный университет                            |                                                                                                    |
| Ханты-Мансийский автономный округ - Югра                       |                                                                                                    |
| Очно-заочное с использованием<br>дистанционных технологий      | Томский государственный университет<br>Ханты-Мансийский автономный округ - Югра                                                       |
| Требуемое образование: Среднее<br>профессиональное образование | Кто может принять участие в программе                                                                                                 |
|                                                                | • Гражданин, находящий под риском увольнения, в простое                                                                               |
| 1С разработчик                                                 | <ul> <li>Незанятый гражданин в возрасте до 35 лет, имеющий документ об<br/>образовании и (или) о квалификации</li> </ul>              |
|                                                                | • Инвалид                                                                                                    |
| Томский государственный университет                            | <ul> <li>Гражданин, находящийся в отпуске по уходу за ребёнком до 3 лет</li> </ul>                                                    |
| Ханты-Мансийский автономный округ - Югра                       | • Гражданин Украины или лицо без гражданства, имеющий(-ее) статус                                                                     |
| Очно-заочное с использованием                                  | беженца или временное убежище на территории РФ                                                                                        |
| дистанционных технологий                                       | <ul> <li>Участник боевых действий в ДНР и ЛНР, начиная с 11 мая 2014 г.</li> </ul>                                                    |
| Требуемое образование: Среднее<br>профессиональное образование | • Женщина, находящаяся в отпуске по уходу за ребёнком до 3-х лет                                                                      |
|                                                                | • Предпенсионер                                                                                                    |
|                                                                | <ul> <li>Гражданин в возрасте до 35 лет, не имеющий СПО или ВО и не обучающийся<br/>по образовательным программам СПО и ВО</li> </ul> |
| Data-аналитик: анализ данных в<br>организации                  | <ul> <li>Ветеран боевых действий в ДНР, ЛНР, Запорожье, Херсоне и на Украине,<br/>уволенный с военной службы</li> </ul>               |

## 4. Проверяете личные данные, вводите адрес места жительства, образование

| Эличные данные на вклуальны, вы должонить их в вышей учётной записи Госуслуги и только после лося зациение с корректными личными данными       Личные данные       Адрес места жительства (по регистрации)         Фамилия       Мия       Способ саязи       Адес по обращения         Голя       Способ саязи       Сразования         Гражданство       Нин       Сотверждения       Сотверждения         Гражданство       Пол       Сотверждения       Сотверждения         Гражданство       Пол       Сотверждения       Сотверждения         Гражданство       Сотверждения       Сотверждения       Сотверждения         Гражданство       Сотверждения       Сотверждения       Сотверждения         Спинс       Сотверждения       Сотверждения       Сотверждения         Сотверждения       Сотверждения       Сотверждения       Сотверждения         Сотверждения       Сотверждения       Сотверждения       Сотверждения         Сотверждения       Сотверждения       Сотверждения       Сотверждения         Сотверждения       Сотверждения       Сотверждения       Сотверждения |
|----------------------------------------------------------------------------------------------------|
| Заявление на профессиональное обучение<br><i>Личные данные</i><br>Сли личные данные не актуальны, вы должны изменить их в ващей учётной записи <u>Горуслути</u> и только после<br>того подавать заввление с корректными ликными данными<br>Фамилия<br>Мия<br>Отчество<br>Пол<br>Дата рождения<br>Гражданство<br>ИнН<br>Снилс                                                                                                    |
| Личные данные не актуальны, вы должны изменить их в вашей учётной записи <u>Госуспути</u> и только после       Арес места жительства (по систорации)         Мия       Мия       Арес по собращения         Готчество       Место обращения         Гражданство       Мин         Инн       Подораждения         Гражданство       Мак         Снилс       Подораждения                                                                                                    |
| Личные данные       Адрес места жительства (порегистрации)         Спил личные данные не актуальны, вы должны изменить их в вашей учётной записи Госуслуги и только после этого подавать заявление с корректными данными       Адрес проживания (фактиче пребывания)         Фамилия       Ммя       Способ связи       Адрес порживания (фактиче пребывания)         Отчество       Способ связи       Место обращения         Пол       Сбразование       Категория         Дата рождения       Образование       Миформация по обучению         Инн       Сподверждение данных       Подтверждение данных         Снилс       Снилс       Способ связи                                                                                                    |
| Если личные данные не актуальны, вы должны изменить их в вашей учётной записи <u>Госуслуги</u> и только после<br>этого подавать заевление с корректными личными данными<br>Фамилия<br>Имя<br>Отчество<br>Пол<br>Дата рождения<br>Гражданство<br>ИНН<br>СНИЛС                                                                                                    |
| алого подзвать заевление с корректными данными аданными аданными аданными аданными аданными (фактиче пребавания)<br>Фамилия<br>Имя Способ связи<br>Имя Отчество<br>Пол Образование<br>Дата рождения<br>Гражданство<br>ИНН<br>СНИЛС                                                                                                    |
| Фамилия     Способ связи       Имя     Место обращения       Отчество     Образование       Пол     Категория       Дата рождения     Информация по обучению       Гражданство     Подтверждение данных       Инн     Списоб связи       Списоб связи     Место обращения                                                                                                    |
| Имя     Место обращения       Отчество     Образование       Пол     Категория       Дата рождения     Информация по обучению       Гражданство     Подтверждение данных       ИНН     СНИЛС                                                                                                    |
| Отчество Образование<br>Пол Сбразование<br>Категория Информация по обучению<br>Подтверждение данных<br>ИНН СНИЛС                                                                                                    |
| Пол     Категория       Дата рождения     Информация по обучению       Гражданство     Подтверждение данных       ИНН     СНИЛС                                                                                                    |
| Дата рождения     Информация по обучению       Гражданство     Подтверждение данных       ИНН     СНИЛС                                                                                                    |
| Гражданство Подтверждение данных Подтверждение данных СНИЛС                                                                                                    |
| инн<br>снилс                                                                                                    |
| снилс                                                                                                    |
|                                                                                                    |
| Документ, удостоверяющий Паспорт гражданина РФ<br>личность                                                                                                    |
| Серия                                                                                                    |
| Номер                                                                                                    |
| Выдан                                                                                                    |
|                                                                                                    |

Указывается действующий адрес регистрации по месту жительства (указан в паспорте на страницах с 5-й по 12-ю, в ином документе, удостоверяющем личность, или в справке о регистрации по месту жительства). В 5. Далее нужно выбрать из предложенных системой категорию, к которой вы относитесь и поставить «V»

! Обратите внимание, что органы службы занятости автономного округа, Федеральные операторы вправе запросить у граждан, подавших заявление на участие в Программе, документы, подтверждающие их соответствие условиям участия в Программе.

|                                                                                                    | Личные данные                                                                                                    |
|----------------------------------------------------------------------------------------------------|----------------------------------------------------------------------------------------------------|
| Категория                                                                                                    | Адрес места жительства (постоя<br>регистрации)                                                                                                    |
| (ля подачи заявления на бесплатное обучение укажите пор                                                                                                    | аходящую вам категорию. Вам необходимо будет Апрес проживания (фактическо                                                                                                    |
| одтвердить категорию при обращении в Центр занятости н                                                                                                    | юселения пребывания)                                                                                                    |
| 🔿 Гражданин, находящий под риском у                                                                                                    | вольнения, в простое Способ связи                                                                                                    |
| Работник, находящийся под риском увольнения, включ<br>времени, простой, временную приостановку работ, пре<br>заработной платы, проведение мероприятий по высеро                                                                                                    | ная введение режима неполного рабочего<br>доставляние отпусков без сохранения<br>Болявачию работников                                                                                  |
|                                                                                                    | Образование                                                                                                    |
| образовании и (или) о квалификации                                                                                                    | Категория                                                                                                    |
| Гражданин из числа молодежи в возрасте до 35 лет вкл<br>документа об образовании и (или) о квалификации не и<br>законодательством Российской Фелерации о занетость                                                                                                    | ючительно, который с даты выдачи ему<br>является занатым в соответствии с<br>и часяленика в таценике А массцая и более                                                                 |
| Инвалия                                                                                                    | Подтверждение данных                                                                                                    |
| Инвалид                                                                                                    |                                                                                                    |
| Сражданин, находящийся в отпуске по                                                                                                    | о уходу за ребёнком до 3 лет                                                                                                    |
| Гражданин, фактически осуществляющий уход за ребен<br>ребенком до достижения им возраста 3 лет                                                                                                    | яком и находящийся в отпуске по уходу за                                                                                                    |
| ) Гражданин Украины или лицо без гра<br>беженца или временное убежище на                                                                                                    | ажданства, имеющий(-ee) статус<br>и территории РФ                                                                                                    |
| Гражданин Украины или лицо без гражданства, постоян<br>который(-oe) получил(-o) удостоверение беженца или с<br>убежища на территории Российской Федерации                                                                                                    | нно проживающий(-ee) на территории Украины,<br>звидетельство о предоставлении временного                                                                                               |
| 🔿 Участник боевых действий в ДНР и Л                                                                                                    | НР, начиная с 11 мая 2014 г.                                                                                                    |
| Лицо, принимавшее в соответствии с решениями орган<br>Республики, Луганской Народной Республики участие<br>Донецкой Народной Республики, Народной милиции /<br>формирований и органов Донецкой Народной Республ<br>с 11 мая 2014 г.                                                                   | нов публичной власти Донецкой Народной<br>в боевых действих в составе Вооруженных Сил<br>Туганской Народной Республики, воинских<br>пики и Луганской Народной Республики начиная       |
| Э Женщина, находящаяся в отпуске по                                                                                                    | уходу за ребёнком до 3-х лет                                                                                                    |
| Женщина в период отпуска по уходу за ребенком до до                                                                                                    | стижения им возраста трех лет                                                                                                    |
| 🗇 Предпенсионер                                                                                                    |                                                                                                    |
| Гражданин предпенсионного возраста                                                                                                    |                                                                                                    |
| 🗇 Гражданин в возрасте до 35 лет, не им                                                                                                    | иеющий СПО или ВО и не                                                                                                    |
| обучающийся по образовательным пр                                                                                                    | рограммам СПО и ВО                                                                                                    |
| Гражданин из числа молодежи в возрасте до 35 лет вкл<br>профессионального или высшего образования и не об<br>среднего профессионального или высшего образовани<br>профессионального общания!                                                                                                    | ючительно, не имеющий среднего<br>учающийся по образовательным программам<br>ия (в случае обучения по основным программам                                                              |
| профессионального обучения)                                                                                                    |                                                                                                    |
| <ul> <li>Ветеран боевых действий в ДНР, ЛНР</li> </ul>                                                                                                    | ), Запорожье, Херсоне и на                                                                                                    |
| <ul> <li>Ветеран боевых действий в ДНР, ЛНР<br/>Украине, уволенный с военной служб</li> </ul>                                                                                                    | 9, Запорожье, Херсоне и на<br>δы                                                                                                    |
| Ветеран боевых действий в ДНР, ЛНР<br>Украине, уволенный с военной служб<br>Ветеран боевых действий, принимавший участие (соде<br>военной операции на территориях Донецькой Народно<br>и Украины с 24 февраля 2022 г., на территориях Запоро<br>сентября 2022 г., уволенные с военной службы (службы) | 2, Запорожье, Херсоне и на<br>5ы<br>иствовавшие выполнению задач) в специальной<br>и Республики, Луганской Народноя Республики<br>жской области и Херсонской области с 30<br>. работы) |

## 6. В информации по обучению нужно выбрать форму и период обучения

|                                  | размешения: обрабатывать информацию о госточ             |                                    |
|----------------------------------|----------------------------------------------------------|------------------------------------|
|                                  | размещения, • обрабатывать информацию отостях            |                                    |
|                                  | размешения с использованием                              | Личные данные                      |
|                                  | специализированных программных комплексов:               | Адрес места жительства (постоянной |
|                                  | специализированных программных комплексов,               | регистрации)                       |
|                                  | размешения в гостиничном комплексе или ином              |                                    |
|                                  | сполстве размещения в наличной и безналичной             | Адрес проживания (фактического     |
|                                  | форме: • оказывать помощь гостям в чрезвычайных          | npeedeening                        |
|                                  | ситуациях в том числе при эвакуации из                   | Способ связи                       |
|                                  | гостиничного комплекса или иного средства                |                                    |
|                                  | размещения: • информировать о деятельности               | место обращения                    |
|                                  | служб и услугах гостиничного комплекса или иного         | Образование                        |
|                                  | средства размещения. Образовательная программа           |                                    |
|                                  | соответствует перечню профессий и должностей,            | Категория                          |
|                                  | рекомендуемых для обучения граждан,                      | Информация по обучению             |
|                                  | обратившихся в органы службы занятости в целях           | информация по обучению             |
|                                  | поиска работы (утвержден на Межведомственной             | Подтверждение данных               |
|                                  | рабочей группе по вопросу восстановления рынка           |                                    |
|                                  | труда при правительстве РФ (п.2 раздела III              |                                    |
|                                  | протокола от 24.01.2024.): Администратор гостиницы,      |                                    |
|                                  | торгового зала. В случае успешного окончания             |                                    |
|                                  | обучения слушателю выдается документ о                   |                                    |
|                                  | квалификации: удостоверение о повышении                  |                                    |
|                                  | квалификации по программе «Администратор                 |                                    |
|                                  | гостиницы». Особенности программы: Программа             |                                    |
|                                  | разработана и реализуется Академией                      |                                    |
|                                  | гостеприимства Космос, которая входит в Cosmos           |                                    |
|                                  | Hotel Group (www.cosmosgroup.ru) и является одной        |                                    |
|                                  | из лидирующих гостиничных компаний в                     |                                    |
|                                  | Россиискои Федерации. Слушателям, успешно                |                                    |
|                                  | освоившим программу, будет предоставлена                 |                                    |
|                                  | возможность трудоустроиства в компанию.                  |                                    |
| Форма обучения *                 |                                                          |                                    |
|                                  |                                                          |                                    |
| Выберите                         | -                                                        |                                    |
|                                  |                                                          |                                    |
| Период обучения *                |                                                          |                                    |
| О с 24.04.2024 по 27.06.2024     |                                                          |                                    |
| 🔘 с 15.05.2024 по 27.06.2024     |                                                          |                                    |
| Выбранная вами образовательная п | рограмма будет проходить в определенный период обучения. |                                    |
| Выберите наиболее удобный для ва |                                                          |                                    |
| -                                |                                                          |                                    |
|                                  |                                                          |                                    |

## 7. Подтвердить данные и нажать кнопку ОТПРАВИТЬ ЗАЯВЛЕНИЕ

| Подтверждение данных<br>Я подтверждаю свое согласие на обработку моих персональных данных в целях принятия<br>решения по настоящему обращению и организации профессионального обучения или<br>дополнительного профессионального образования, в том числе на:<br>• направление данного обращения в государственный орган, государственные<br>учреждения службы занятости населения или должностному лицу, в компетенцию<br>которых входит решение поставленных в обращении вопросов<br>• передачу моих персональных данных третьим лицам в целях принятия решения по<br>настоящему обращению и организации профессионального обучения или<br>дополнительного профессионального образования | Личные данные<br>Адрес места жительства (постоянной<br>регистрации)<br>Адрес проживания (фактического<br>пребывания)<br>Способ связи<br>Место обращения |
|----------------------------------------------------------------------------------------------------|----------------------------------------------------------------------------------------------------|
| Посмотреть полный текст соглашения <u>«Согласие на обработку персональных данных»</u><br>Я подтверждаю, что ознакомился с положениями законодательства о занятости<br>населения Российской Федерации                                                                                                    | Образование<br>Категория<br>Информация по обучению                                                                                                    |
| Я предупрежден, что в случае, если предоставление данных окажутся ложными, я могу<br>быть привлечен к ответственности в соответствии с законодательством                                                                                                    | Подтверждение данных                                                                                                    |
| Я предупрежден, что в случае подтверждения недостоверности сведений, содержащихся<br>в моем заявлении, центр занятости населения может прекратить работу по заявлению                                                                                                    |                                                                                                    |
| Я согласен на получение государственной услуги по организации профессиональной<br>ориентации граждан в целях выбора сферы деятельности (профессии), трудоустройства,<br>прохождения профессионального обучения и получения дополнительного<br>профессионального образования                                                                                                    |                                                                                                    |
|                                                                                                    |                                                                                                    |
|                                                                                                    |                                                                                                    |